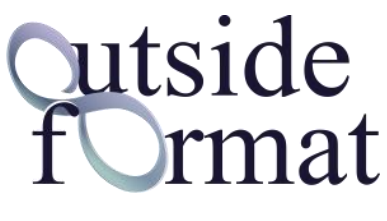

www.outsideformat.com

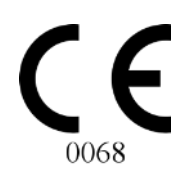

# DELTA-DENT Tracciati Cefalometrici

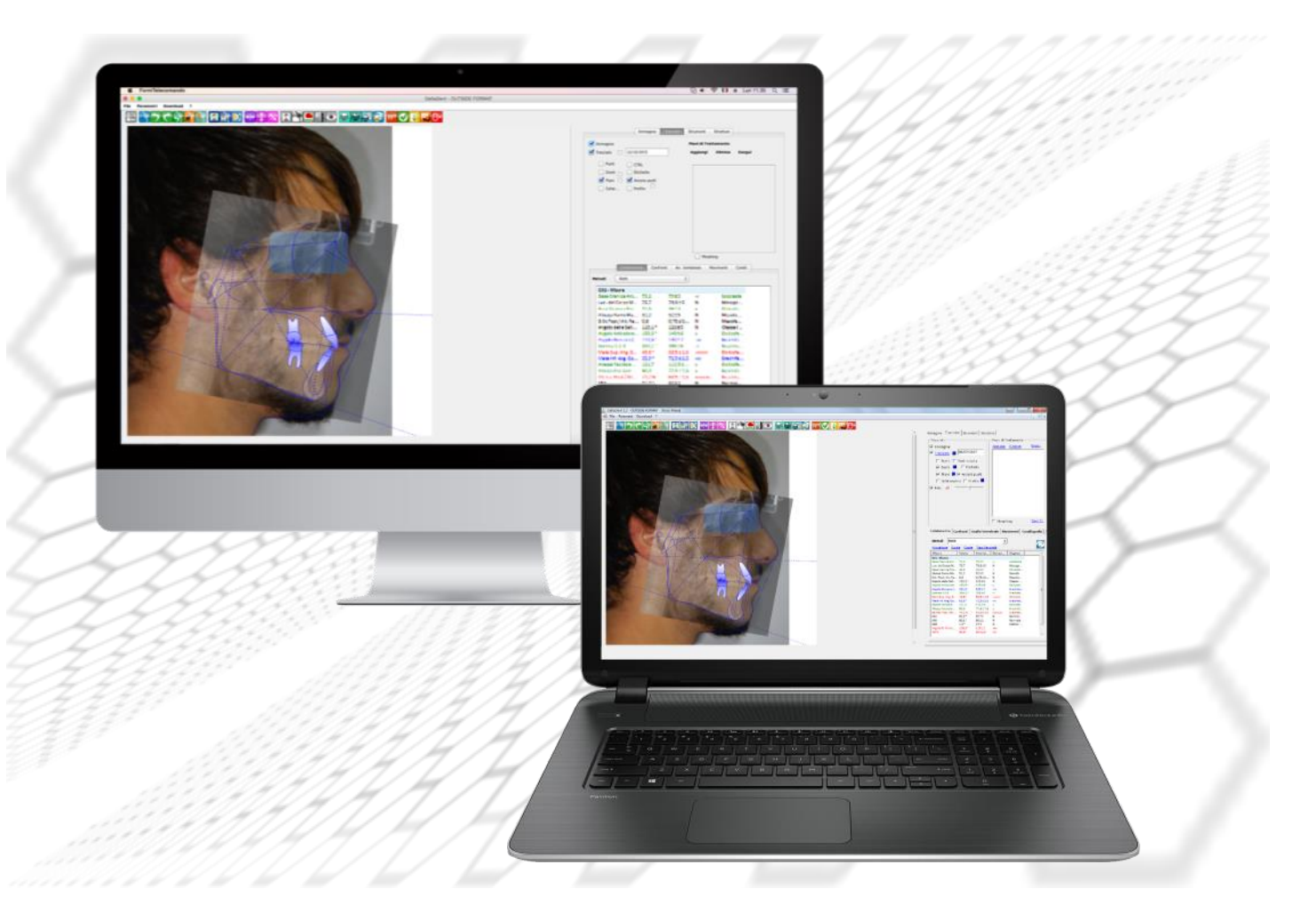

#### Revisione 2 del 25/01/2021

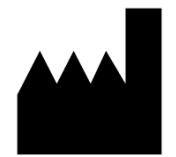

**Outside Format** Via Circonvallazione D, 28 - 26025 Pandino (CR) Tel. 0373.624489 - info@outsideformat.com www.outsideformat.com

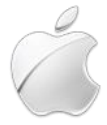

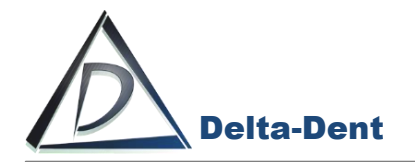

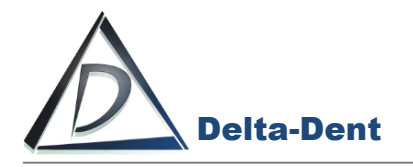

# 1. DESTINAZIONE D'USO (Intended Use)

Il software "DELTA-DENT", dispositivo medico di classe Im, è destinato ad effettuare misurazioni lineari ed angolari (raggruppate in analisi cefalometriche) su lastre del cranio e fotografie del viso dei pazienti. Il software "DELTA-DENT" è destinato all'utilizzo da parte di personale medico qualificato. <u>Il software non è da considerarsi diagnostico in quanto effettua delle misure che devono essere elaborate dal</u> <u>personale medico qualificato per poter essere utilizzate a fini diagnostici ed orientare le terapie per il paziente.</u> <u>Le misure non sono inoltre precise in assoluto (ad eccezione dei file con estensione DCM, Stl, obj), ma</u> dipendono dalla calibrazione effettuata dall'utente sull'immagine.

# 2. CLASSIFICAZIONE

Il software "DELTA-DENT" è stato classificato come dispositivo medico di **classe I m.** Inoltre questo SW può essere classificato secondo la EN IEC 62304 nella **Classe A**.

## 3. FABBRICANTE

La ragione sociale e indirizzo completo del fabbricante è il seguente:

# **Outside Format**

Outside Format di Meola Fabio: Via Circonvallazione D, 28 26025 Pandino Tel. 0373 624489

# 4. NORMATIVA DI RIFERIMENTO

#### Direttive Comunitarie e norme di legge

- Direttiva 93/42/CEE del 14 giugno 1993 riguardante i dispositivi medici e s.m.i (Direttiva 2007/47/CE del 5.9.2007)
- D.lgs. 46 del 24.2.1997 e s.m.i. (D.lgs. 95 del 25.2.1998)—Attuazione della Direttiva 93/42/CEE concernente i dispositivi medici; D.lgs. 37 del 25.1.2010—Attuazione della Direttiva 2007/47/CEE concernente i dispositivi medici.

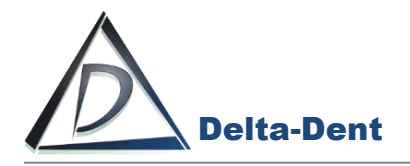

• Regolamento (UE) n. 207/2012 della Commissione, del 9 marzo 2012, relativo alle istruzioni per l'uso elettroniche dei dispositivi medici Testo rilevante ai fini del SEE.

#### Norme Tecniche Armonizzate di riferimento

- IEC 62304:2006+AMD1:2015 CSV Consolidated version: Medical Device Software Software life cycle processes.
- IEC 62366-1:2015: Medical devices Part 1: Application of usability engineering to medical devices.
- UNI CEI EN ISO 14971:2012: Dispositivi medici. Applicazione della gestione dei rischi ai dispositivi medici.
- UNI CEI EN ISO 15223-1:2017: Dispositivi medici Simboli da utilizzare nelle etichette del dispositivo medico, nell'etichettatura e nelle informazioni che devono essere fornite Parte 1: Requisiti generali
- UNI CEI EN 1041:2014: Informazioni fornite dal fabbricante di dispositivi medici.
- IEC 60601-1-6:2010+AMD1:2013 CSV Consolidated version: Medical electrical equipment Part 1-6: General requirements for basic safety and essential performance - Collateral standard: Usability.
- <u>IEC/TR80002-1:2009</u> Medical device software -- Part 1: Guidance on the application of ISO 14971 to medical device software.

# 5. SIMBOLI IMPIEGATI SUL DISPOSITIVO MEDICO

Il software "DELTA-DENT" presenta diversi simboli, qui elencati ed illustrati. L'utente è tenuto a prendere nota del significato di tutti i simboli ed a rispettarne le indicazioni implicite.

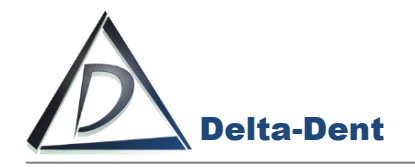

|        | Simbolo che identifica il FABBRICANTE.                                    |
|--------|---------------------------------------------------------------------------|
| REF    | Simbolo REF identificativo del dispositivo medico.                        |
|        | Fare riferimento al Manuale d'Uso.                                        |
| i elFU | Leggere le istruzioni elettroniche.                                       |
|        | Marchio di conformità CE.<br>Notified Body 0068 è posto sotto il simbolo. |

#### Requisiti minimi di sistema:

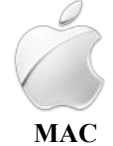

Da Yosemite CPU: 2 GHz RAM: 2 GB HDD: 300 Mb Java Plugin

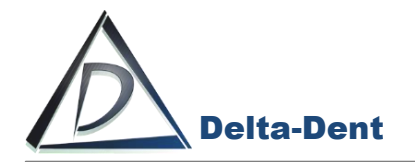

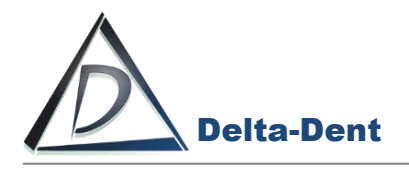

# **SOMMARIO**

| Installazione JAVA | Pag. 1  |
|--------------------|---------|
| Installazione MAC  | Pag. 2  |
| Attivazione MAC    | Pag. 8  |
| Supporto MAC       | Pag. 10 |

# PREMESSA

La presente guida illustra i passaggi da effettuare per l'attivazione di una **licenza DEMO** del software Delta-Dent in ambiente MAC.

Il file di installazione è disponibile all'indirizzo www.outsideformat.com/it/download.php.

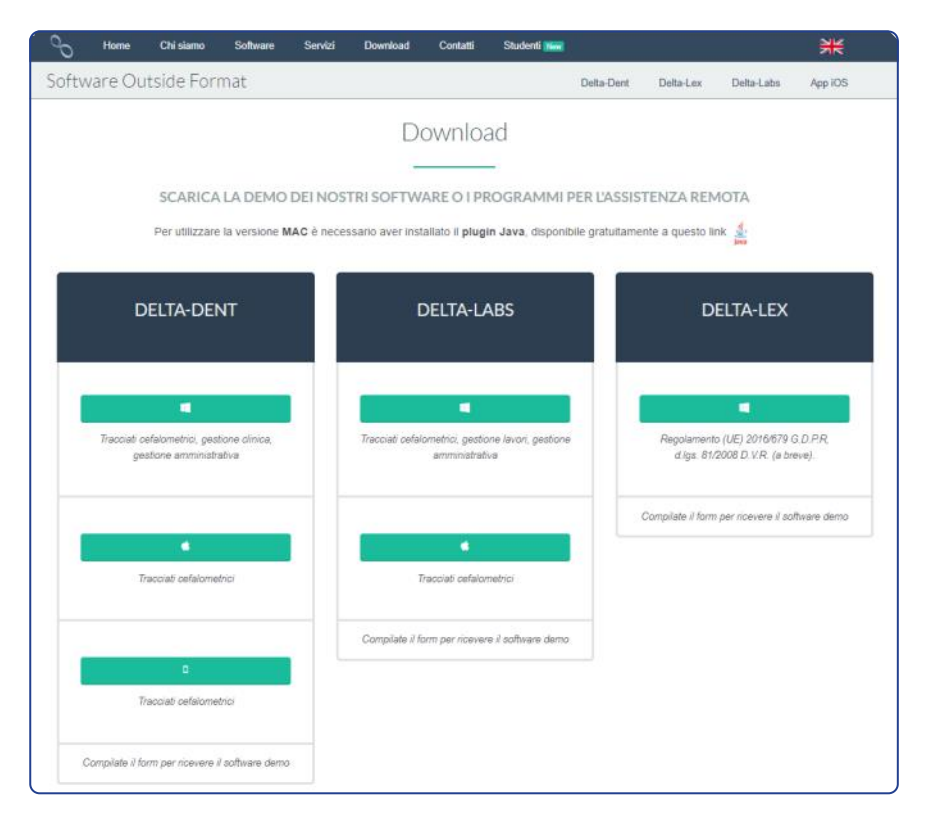

N.B. Per attivare la DEMO è necessaria una connessione ad internet.

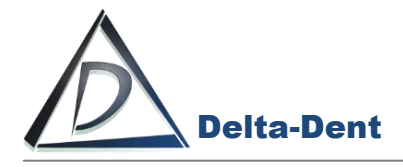

L'applicazione per MAC non richiede installazione. Verificare che nel proprio MAC sia installato JAVA.

In caso contrario, cliccare il seguente tasto:

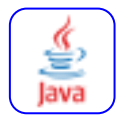

Selezionare il file corretto per iniziare il download..

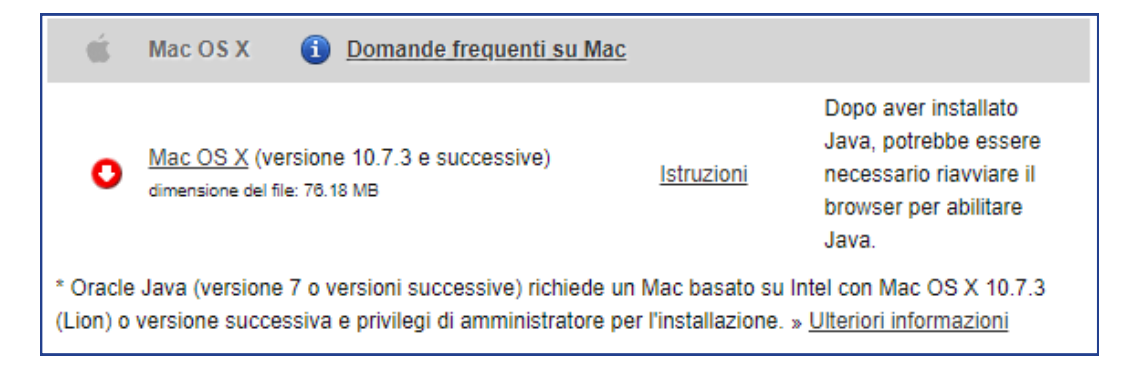

#### Avviare l'installazione.

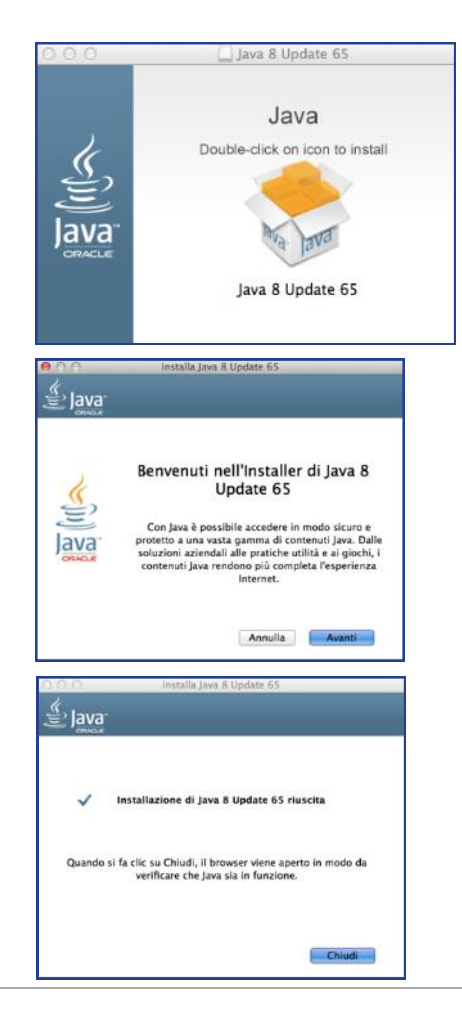

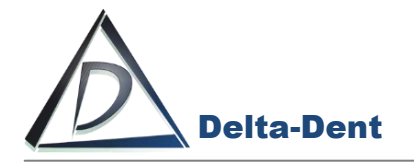

Avviare il file di installazione Delta-Dent.pkg.

| <>                    |                  | <b>令</b> ~ | Ψ×                   |   | Q, Ricerca |                |
|-----------------------|------------------|------------|----------------------|---|------------|----------------|
| Preferiti             | Nome             |            | Data di modifica     | ~ | Dimensioni | Tipo           |
| Recenti               | 🥪 Delta-Dent.pkg |            | 24 luglio 2020 15.43 |   | 128,6 MB   | Pacchenstaller |
| Crivania              |                  |            |                      |   |            |                |
| Documenti             |                  |            |                      |   |            |                |
| Stopbox               |                  |            |                      |   |            |                |
| 😭 fabiomeola          |                  |            |                      |   |            |                |
| O Download            |                  |            |                      |   |            |                |
| Dispositivi           |                  |            |                      |   |            |                |
| 🖳 iMac di Fabio Meola |                  |            |                      |   |            |                |
| Macintosh HD          |                  |            |                      |   |            |                |
| Disco remoto          |                  |            |                      |   |            |                |
| Condivisi             |                  |            |                      |   |            |                |
| 💭 outformatanto 🔺     |                  |            |                      |   |            |                |
| 🛄 iMac di Fabio       |                  |            |                      |   |            |                |
| T NAS                 |                  |            |                      |   |            |                |
|                       |                  |            |                      |   |            |                |

#### Premere CONTINUA.

|                                                                                                    | Benvenuto in Delta-Dent                                                               |
|----------------------------------------------------------------------------------------------------|---------------------------------------------------------------------------------------|
| <ul> <li>Introduzione</li> <li>Licenza</li> <li>Destinazione</li> <li>Tipo installazione</li> <li>Installazione</li> <li>Riepilogo</li> </ul> | Questa procedura ti guiderà nei passaggi necessari<br>all'installazione del software. |
| A                                                                                                    | Indietro Continua                                                                     |

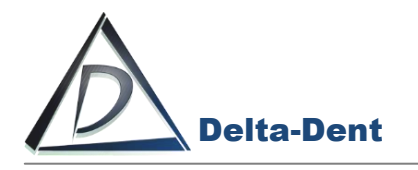

#### Premere CONTINUA.

|                                                                                                    | Licenza d'uso                                                                                                    |
|----------------------------------------------------------------------------------------------------|----------------------------------------------------------------------------------------------------|
| Introduzione                                                                                                    | Italiano                                                                                                    |
| <ul> <li>Licenza</li> <li>Destinazione</li> <li>Tipo installazione</li> <li>Installazione</li> <li>Riepilogo</li> </ul> | END-USER LICENSE AGREEMENT FOR DELTA-DENT IMPORTANT PLEASE READ THE TERMS AND CONDITIONS OF THIS LICENSE AGREEMENT CAREFULLY BEFORE CONTINUING WITH THIS PROGRAM INSTALL: OUTSIDE FORMAT End-User License Agreement ("BLUP") is a legal agreement between you (either an individual or a single entity) and OUTSIDE FORMAT. For the OUTSIDE FORMAT software product(s) identified above which may include associated software components, media, printed materials, and "online" or electronic documentation ("SOFTWARE PRODUCT"). By installing, copying, or otherwise using the SOFTWARE PRODUCT, you agree to be bound by the terms of this EULA. This license agreement represents the entire agreement concerning the program between you and OUTSIDE FORMAT, ("federed to as "licenses"), and it supersedes any prior proposal, representation, or understanding between the parties. If you do not agree to the terms of this EULA, this license agreement treates. The SOFTWARE PRODUCT is licensed, not sold.  1. GRANT OF LICENSE.  COTSIDE FORMAT (Termste) as follows: (a) Installation and Use.  OUTSIDE FORMAT (agreement to runding a system for which the SOFTWARE PRODUCT on your computer running a validly licensed copy of the operating system for which the SOFTWARE PRODUCT on your computer running a validly licensed copy of the operating system for which the SOFTWARE PRODUCT as may also make copies of the SOFTWARE PRODUCT as may be necessary for backup and archival purposes. |
|                                                                                                    | Stamps Caption Continue                                                                                                    |

#### Accettare le termini di licenza.

| Lic<br>De | Per continuare<br>della licenza de<br>Fai clic su Accet<br>l'installazione e | l'installazione<br>el software.<br>tta per continua<br>uscire da Instal                                                                                                    | <b>del software, c</b><br>ire o su Rifiuta p<br>ler.                                                                                                    | <b>levi accettare</b><br>er annullare                                                                                                    | i termini                                                                                                    |
|-----------|------------------------------------------------------------------------------|----------------------------------------------------------------------------------------------------|----------------------------------------------------------------------------------------------------|----------------------------------------------------------------------------------------------------|----------------------------------------------------------------------------------------------------|
| Tip       | Leggi licenza                                                                |                                                                                                    |                                                                                                    | Rifiuta                                                                                                    | Accetta                                                                                                    |
| Riepili   | ogo                                                                          | terms of this EULA, do<br>The SOFTWARE PROD<br>well as other intellectu<br>1. GRANT OF LICEN<br>The SOFTWARE PROD<br>(a) Installation and<br>OUTSIDE FORMAT gra<br>your computer running<br>PRODUCT was designe<br>(b) Backup Copies.<br>You may also make co | not install or use the SO<br>UCT is protected by copy<br>al property laws and trea<br>SE.<br>UCT is licensed as follows<br>Use.<br>Ints you the right to instal<br>a validly licensed copy o<br>ad (e.g., Windows 10, MA<br>pies of the SOFTWARE PI | TWARE PRODUCT.<br>right laws and internation<br>titles. The SOFTWARE Pro-<br>tion is the source of the source of the operating system<br>C OS].<br>RODUCT as may be need | onal copyright treaties, as<br>RODUCT is licensed, not sold.<br>SOFTWARE PRODUCT on<br>for which the SOFTWARE<br>ressary for backup and |
| $\wedge$  |                                                                              | archival purposes.<br>2. DESCRIPTION OF                                                                                                    | OTHER RIGHTS AND                                                                                                    | LIMITATIONS.                                                                                                    |                                                                                                    |

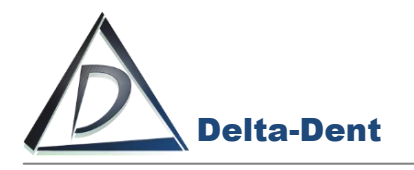

#### Premere CONTINUA.

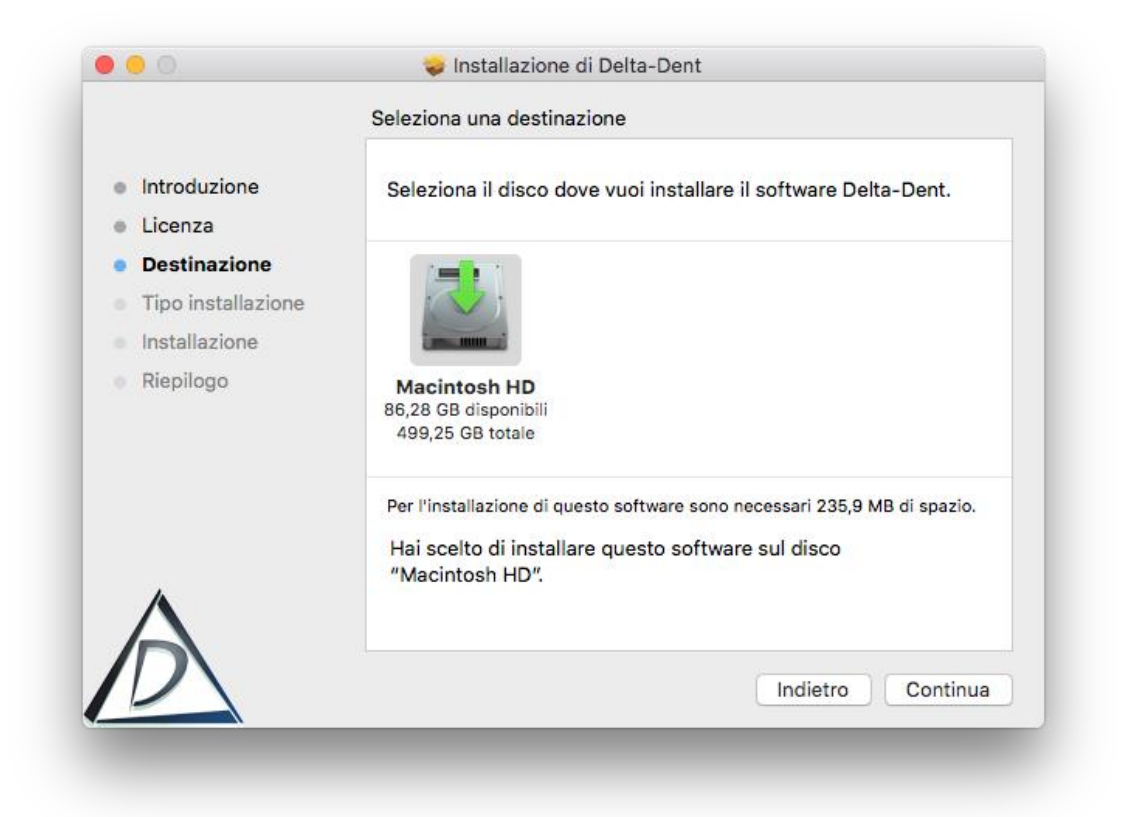

#### Premere INSTALLA.

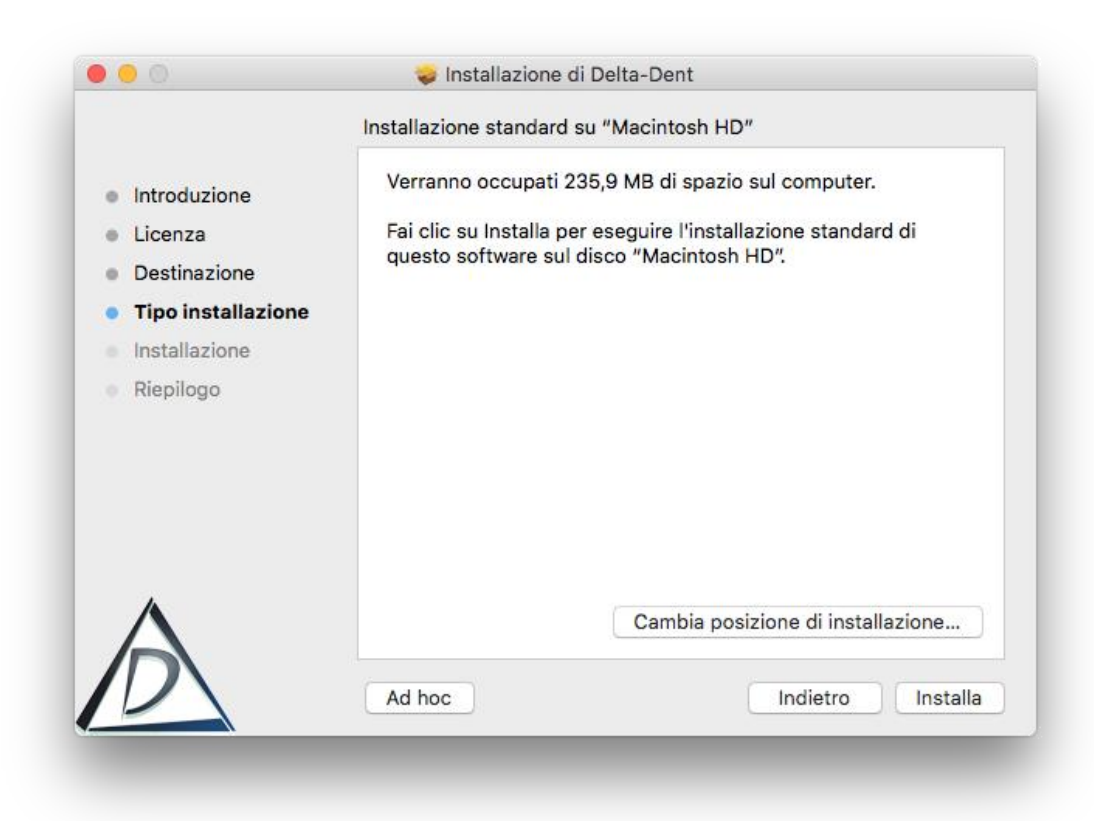

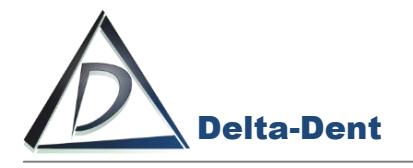

#### Inserire la Password.

|                    | Installazione standard su "Macintosh HD"           |
|--------------------|----------------------------------------------------|
| Introduzione       | Verranno occupati 235,9 MB di spazio sul computer. |
| Licenza            | li                                                 |
| Destina<br>Tipo in | Installer sta provando a installare un             |
| Installa:          | Inserisci la password per consentire l'azione.     |
| Riepilog           | Nome utente: Fabio Meola                           |
|                    | Password:                                          |
|                    | Annulla Installa software                          |
| $\wedge$           | Cambia posizione di installazione                  |
| D                  | Ad hoc Indietro Installa                           |

#### Premere INSTALLA SOFTWARE

|                                                                                                    | Installazione di Delta-Dent |
|----------------------------------------------------------------------------------------------------|-----------------------------|
| <ul> <li>Introduzione</li> <li>Licenza</li> <li>Destinazione</li> <li>Tipo installazione</li> <li>Installazione</li> <li>Riepilogo</li> </ul> | Scrivo i file               |
| A                                                                                                    | Indietro Continua           |

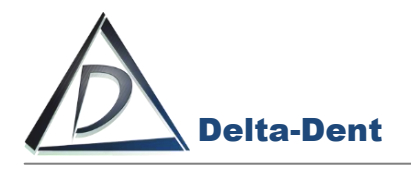

#### Premere CHIUDI per completare.

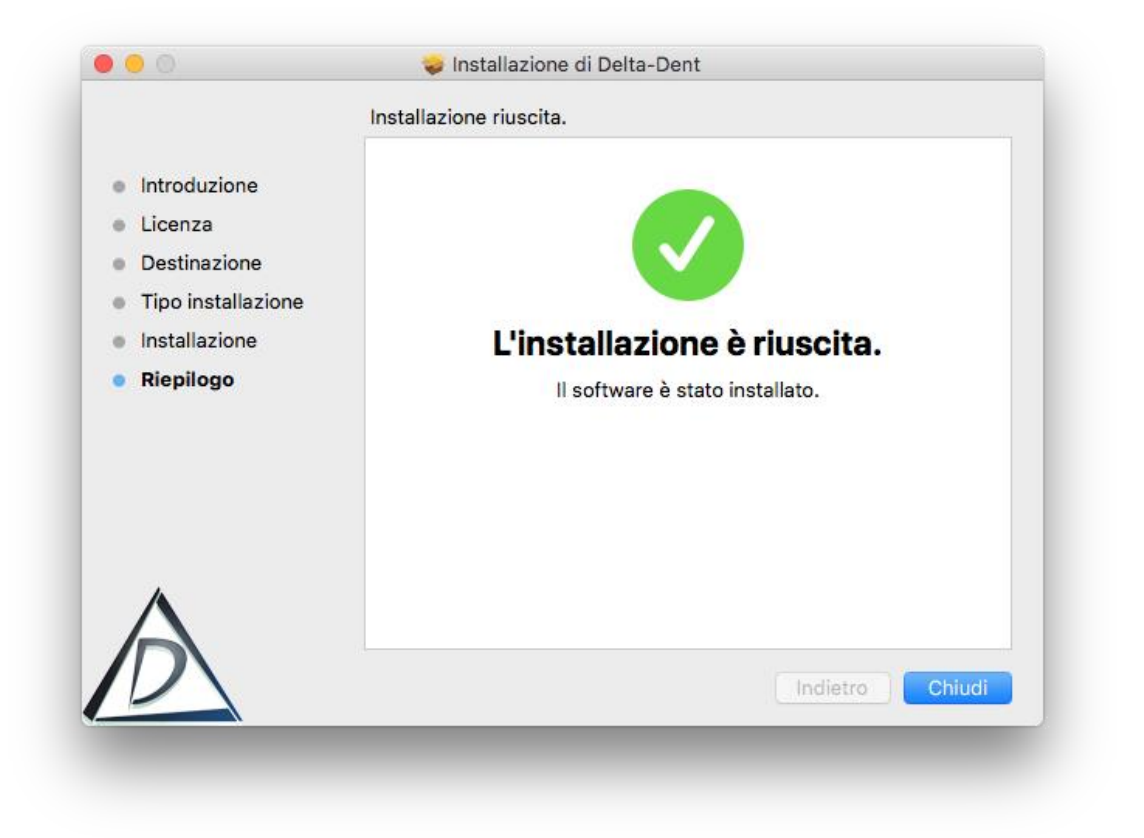

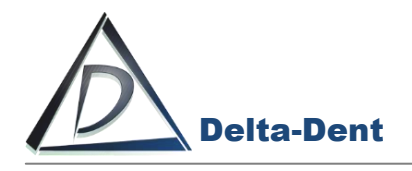

Delta-Dent.app è disponibile nella cartella applicazioni.

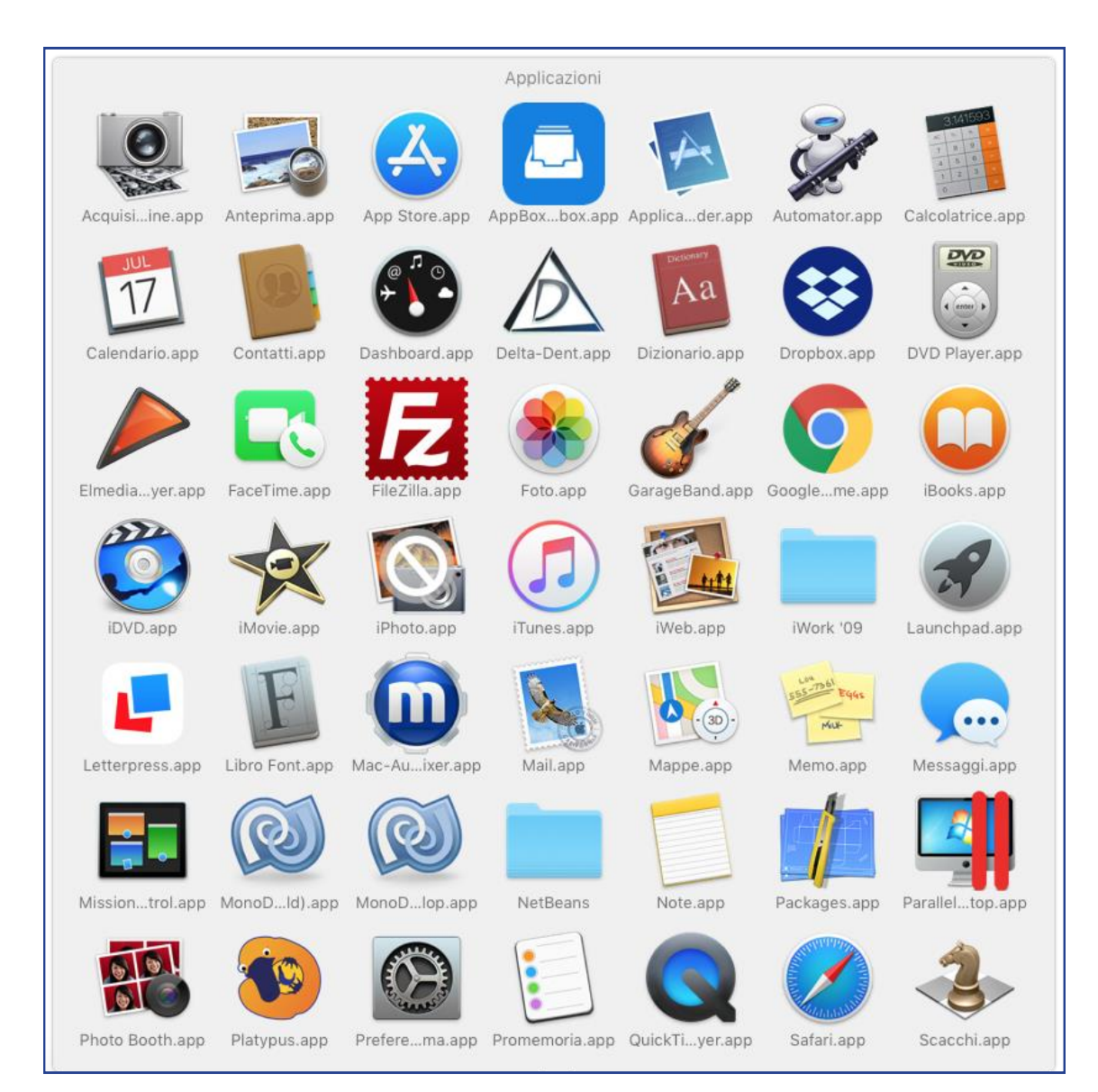

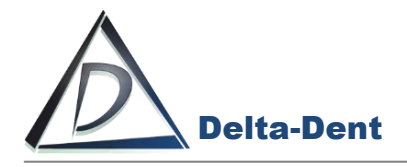

Avviare Delta-Dent.app.

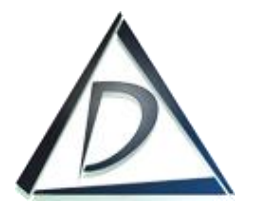

Al primo utilizzo viene chiesto di attivare il prodotto o provare la versione DEMO.

| Prova la Demo     |
|-------------------|
|                   |
|                   |
|                   |
| Attive Delta-Dent |
|                   |
|                   |
|                   |

#### Premere PROVA LA DEMO

| Nominativo  |            | Invia |
|-------------|------------|-------|
| Partita Iva | C. Fiscale | N° PC |
| Indirizzo   |            | 1     |
| CAP Città   | <b>N</b>   | Pr.   |
| Telefono    | Fax        |       |
| EMail       |            |       |
|             |            |       |

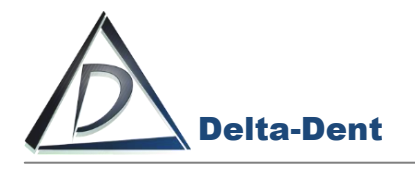

#### Inserire i propri dati.

| Nominativ              | 0      |            |     |            | Invia |
|------------------------|--------|------------|-----|------------|-------|
| OUTSIDE                | FORM   | AT         |     |            |       |
| Partita Iva            | •      | C. Fiscale |     |            | N° PC |
| 06040590967 MLEFBA80B2 |        |            | 4G2 | 273U       | 1     |
| Indirizzo              |        |            |     |            |       |
| Via Mons               | . Quai | ni, 5      |     |            |       |
| CAP C                  | ittà   |            |     |            | Pr.   |
| 26016                  | Spino  | D'Adda     |     |            | CR    |
| Telefono               |        |            | Fa  | ax         |       |
| 0373965                | 490    |            |     | 0293664830 |       |
| Mail                   |        |            | 1   |            |       |

#### Premere INVIA

Se l'operazione è andata a buon fine, è possibile effettuare il login.

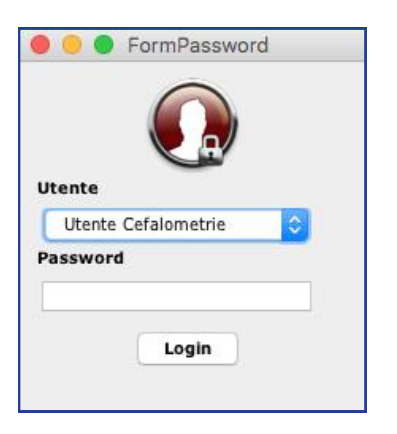

Nella versione DEMO la password non è impostata. Premere LOGIN per accedere.

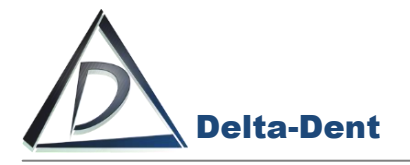

Le impostazioni di sicurezza del proprio MAC potrebbero bloccare l'avvio di Delta-Dent.

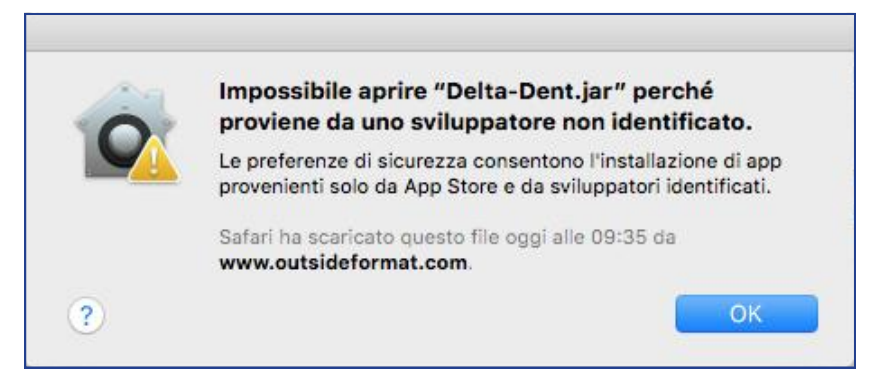

#### Aprire le impostazioni.

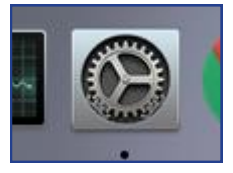

#### Selezionare "Sicurezza e Privacy".

|          |                             |                        | Preferenze         | Preferenze di Sistema |                        |               | Q Ricerca         |  |
|----------|-----------------------------|------------------------|--------------------|-----------------------|------------------------|---------------|-------------------|--|
| Generali | Scrivania e<br>Salvaschermo | esse<br>Dock           | Mission<br>Control | Lingua<br>e Zona      | Sicurezza<br>e Privacy | Spotlight     | Notifiche         |  |
| Monitor  | Risparmio<br>Energia        | Tastiera               | Mouse              | Trackpad              | Stampanti<br>e Scanner | Suono         | Disco<br>di avvio |  |
| iCloud   | QQ<br>Account<br>Internet   | Wallet e<br>Apple Pay  | App Store          | Network               | Bluetooth              | Estensioni    | Condivisione      |  |
| Touch ID | Utenti e<br>Gruppi          | Controlli<br>parentali | Siri               | Data e Ora            | Time<br>Machine        | Accessibilità |                   |  |

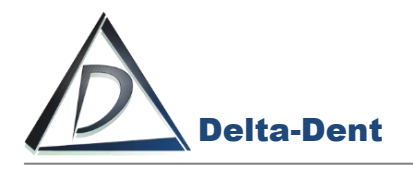

#### Aprire le impostazioni "Generali".

| E stata impostata una passwo                                 | ord di login per questo utente   | Cambia password               |
|--------------------------------------------------------------|----------------------------------|-------------------------------|
| Richiedi password                                            | mmediatamente 🗘 dopo lo sto      | op o l'avvio del salvaschermo |
| Mostra un messaggio                                          | quando lo schermo è bloccato     | Imposta messaggio di blocco   |
| <ul> <li>App Store</li> <li>App Store e sviluppat</li> </ul> | ori identificati                 |                               |
| L'apertura di "Delta-Dent.jar'<br>sviluppatore identificato. | ' è stata bloccata perché non pr | roviene da uno Apri comunque  |
|                                                              |                                  |                               |

Premere APRI COMUNQUE

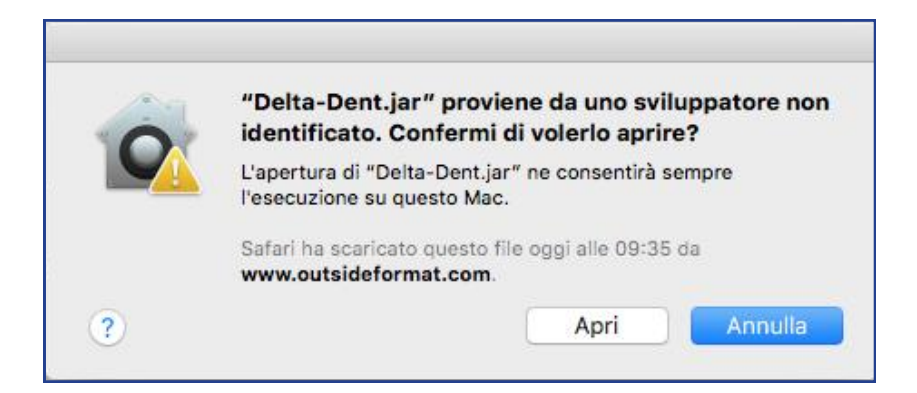

Confermare cliccando APRI.

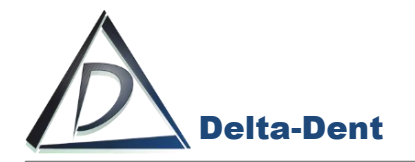

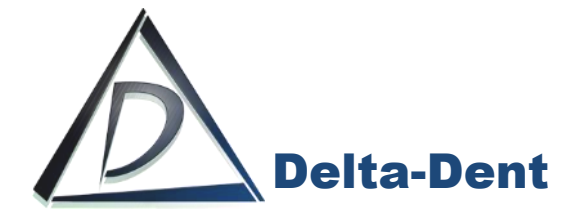

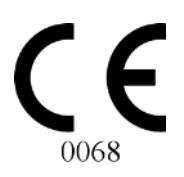

# utside f rmat

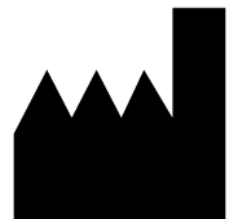

## **Outside Format**

Via Circonvallazione D, 28 - 26025 Pandino (CR) Tel. 0373.624489 - info@outsideformat.com www.outsideformat.com

#### Requisiti minimi di sistema:

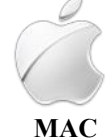

Da Yosemite CPU: 2 GHz RAM: 2 GB HDD: 300 Mb Java Plugin